# Abilitare il controllo della banda su un punto di accesso wireless

# Obiettivo

Lo sterzo della banda è una funzione che consente ai dispositivi dual-band di rilevare frequenze radio superiori della banda 5 GHz e consente al dispositivo di trasmettere automaticamente su tale banda. Poiché la banda a 2,4 GHz è una tecnologia sviluppata inizialmente per Wi-Fi, è spesso congestionata e subisce interferenze da diversi dispositivi come Bluetooth e persino forni a microonde. Questa funzione consente al punto di accesso dual-band di dirigere i dispositivi verso una frequenza radio ottimale, migliorando così le prestazioni della rete.

Importante: Se il punto di accesso virtuale (VAP) è configurato con traffico voce o video sensibile al fattore tempo, non è consigliabile abilitare il controllo della banda.

In questo documento viene descritto come attivare e disattivare la direzione della banda su un punto di accesso wireless.

## Dispositivi interessati

- Serie WAP100 WAP131, WAP150
- Serie WAP300 WAP351, WAP361, WAP371
- Serie WAP500 WAP571, WAP571E

### Versione del software

- 1.0.1.4 WAP131, WAP351
- 1.2.1.3 WAP371
- 1.0.1.2 WAP150, WAP361
- 1.0.0.17 WAP571, WAP571E

### Abilita sterzo banda

Passaggio 1. Accedere all'utility basata sul Web e scegliere Wireless > Reti.

**Nota:** Le opzioni di menu nell'immagine sottostante possono variare a seconda del modello della periferica in uso. Ad esempio, viene utilizzato WAP361.

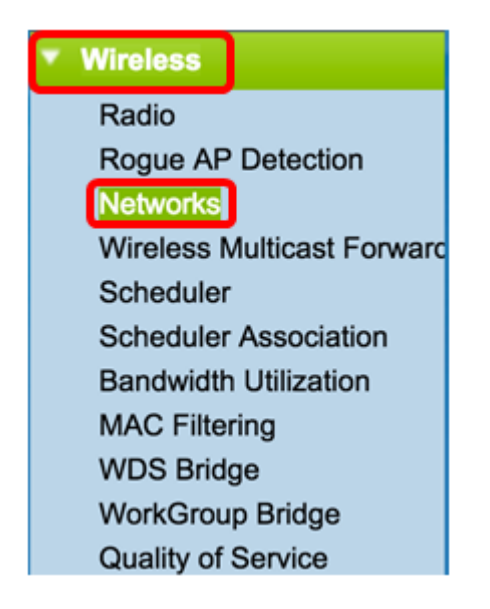

Passaggio 2. Fare clic sul pulsante di opzione per l'interfaccia radio 2.4 GHz.

**Nota:** Le opzioni dell'interfaccia radio possono variare a seconda del modello WAP. Alcuni WAP visualizzano Radio 1 a 2,4 GHz, mentre altri hanno Radio 2 a 2,4 GHz.

Per WAP131, WAP150, WAP351 e WAP361, fare clic su Radio 1 (2,4 GHz).

| Networks                                                                                                    |                               |        |                         |           |  |
|----------------------------------------------------------------------------------------------------|-------------------------------|--------|-------------------------|-----------|--|
| Select the radio interface first, and then enter the configuration parameters.<br>Radio: Radio 1 (2.4 GHz)<br>Radio 2 (5 GHz) |                               |        |                         |           |  |
| Virt                                                                                                    | Virtual Access Points (SSIDs) |        |                         |           |  |
|                                                                                                    | VAP<br>No.                    | Enable | VLAN ID<br>Add New VLAN | SSID Name |  |
|                                                                                                    | 0                             | 1      | 1 🔻                     | cisco     |  |
| Add Edit Delete                                                                                                    |                               |        |                         |           |  |
| Save                                                                                                    |                               |        |                         |           |  |

Per WAP371, WAP571 e WAP571E, fare clic su Radio 2 (2,4 GHz).

| Networks                                                                                                    |      |            |           |                         |           |  |
|----------------------------------------------------------------------------------------------------|------|------------|-----------|-------------------------|-----------|--|
| Select the radio interface first, and then enter the configuration parameters.<br>Radio: Radio 1 (5 GHz)<br>Radio 2 (2.4 GHz) |      |            |           |                         |           |  |
|                                                                                                    | Virt | ual Access | Points (S | SSIDs)                  |           |  |
|                                                                                                    |      | VAP No.    | Enable    | VLAN ID<br>Add New VLAN | SSID Name |  |
|                                                                                                    |      | 0          | A.        | 1                       | cisco     |  |
| Add Edit Delete                                                                                                    |      |            |           |                         |           |  |
|                                                                                                    | Save |            |           |                         |           |  |

Passaggio 3. In Punti di accesso virtuali (SSID), selezionare la casella di controllo da entrambe le caselle di controllo dei VAP predefiniti.

Nota: Nell'esempio, il nome SSID è cisco.

|                               | Networks                                                                                                    |            |        |                         |           |  |
|-------------------------------|----------------------------------------------------------------------------------------------------|------------|--------|-------------------------|-----------|--|
|                               | Select the radio interface first, and then enter the configuration parameters.<br>Radio:  Radio 1 (2.4 GHz) Radio 2 (5 GHz) |            |        |                         |           |  |
| Virtual Access Points (SSIDs) |                                                                                                    |            |        |                         |           |  |
|                               |                                                                                                    | VAP<br>No. | Enable | VLAN ID<br>Add New VLAN | SSID Name |  |
|                               | $\bigcirc$                                                                                                    | 0          |        | 1 🔻                     | cisco     |  |
|                               |                                                                                                    |            |        |                         |           |  |
|                               |                                                                                                    |            |        |                         |           |  |
|                               | Save                                                                                                    |            |        |                         |           |  |

Passaggio 4. Fare clic su Modifica per modificare le impostazioni.

| Networks        |                                                                                                    |                     |                         |           |  |
|-----------------|----------------------------------------------------------------------------------------------------|---------------------|-------------------------|-----------|--|
| Select<br>Radio | elect the radio interface first, and then enter the configuration parameters.<br>Radio:  Radio 1 (2.4 GHz) Radio 2 (5 GHz) |                     |                         |           |  |
| Virt            | ual Acc                                                                                                    | cess Points (SSIDs) |                         |           |  |
|                 | VAP<br>No.                                                                                                    | Enable              | VLAN ID<br>Add New VLAN | SSID Name |  |
|                 | 0                                                                                                    |                     | 1 🔻                     | cisco     |  |
| Add Edit Delete |                                                                                                    |                     |                         |           |  |
| Save            |                                                                                                    |                     |                         |           |  |

Passaggio 5. Selezionare la casella di controllo **Band Steer** per abilitare lo sterzo della banda.

Nota: Per disabilitare la funzione Band Steer, deselezionare la casella di controllo.

| SSID<br>Broadcast | Security       | MAC Filter | Channel<br>Isolation Band Steer |         |
|-------------------|----------------|------------|---------------------------------|---------|
| <b>Z</b>          | WPA Personal 🔻 | Disabled 🔻 |                                 | $\odot$ |
|                   | Show Details   |            |                                 |         |

Passaggio 6. Fare clic su Salva.

| 1 | Networks                                                                                                    |                            |        |                         |           |  |
|---|----------------------------------------------------------------------------------------------------|----------------------------|--------|-------------------------|-----------|--|
|   | Select the radio interface first, and then enter the configuration parameters.<br>Radio: <ul> <li>Radio 1 (2.4 GHz)</li> <li>Radio 2 (5 GHz)</li> </ul> |                            |        |                         |           |  |
|   | Virt                                                                                                    | tual Access Points (SSIDs) |        |                         |           |  |
| l |                                                                                                    | VAP<br>No.                 | Enable | VLAN ID<br>Add New VLAN | SSID Name |  |
|   |                                                                                                    |                            |        | 1 🔻                     | cisco     |  |
|   | Add Edit Delete                                                                                                    |                            |        |                         |           |  |
| C | Save                                                                                                    |                            |        |                         |           |  |

Questa configurazione deve abilitare e propagare la direzione della banda sul punto di accesso.